融智云考

客户端

## 安装:

软件配置要求: CPU: 4核以上 内存: 4G以上 硬盘: 2G空间

## 操作系统: windows 7 sp1 以上(不支持 MAC、linux、unix、XP)

- 1、请同学提前在电脑上下载并安装好学生考试端。(注意:安装前请退出 360 等安全软件!) 学生考试端下载地址: www.cctrcloud.com 最下方有下载考试端的按钮。
- 2、下载好的压缩包解压到桌面,会得到: setup.exe
- 3、 再安装学生考试系统,右键 setup.exe,选择:以管理员身份运行

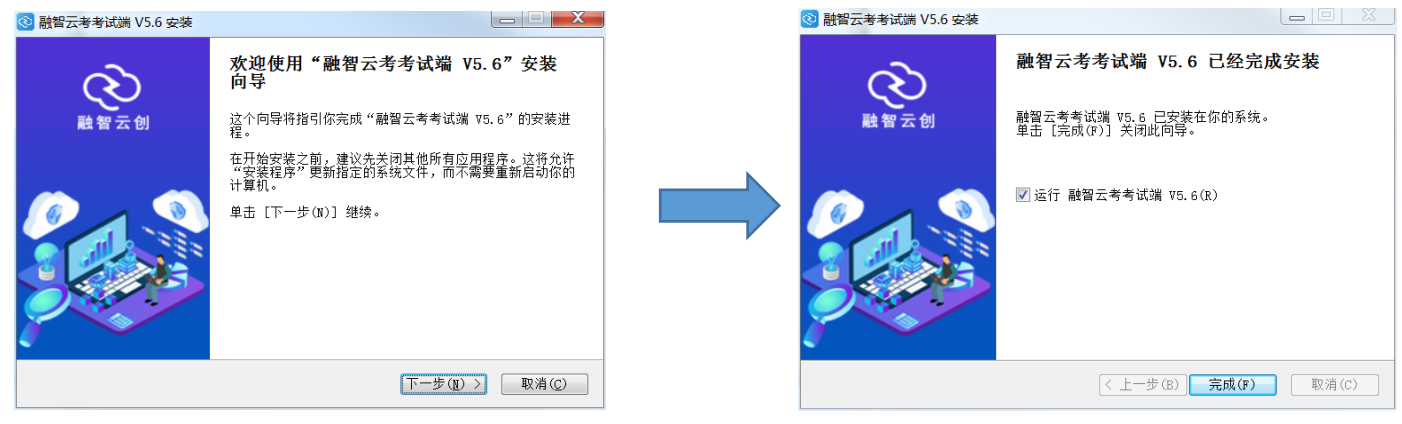

## 考试:

- 1、安装完成后,双击桌面上的:学生考试系统,即可打开学生考试端
- 2、登录具体操作见下图流程,输入学校 ID、学生的账号密码即可登录

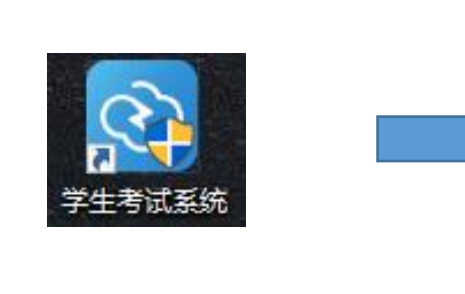

| 1 | <li 人脸登录 |        |        |
|---|----------|--------|--------|
|   |          | 学生考试系统 |        |
|   | 学校名称     |        |        |
|   | 账号       |        |        |
|   | 恋码       |        |        |
|   |          |        | 忘记密码 ? |
|   |          | 登录     |        |
|   |          |        |        |

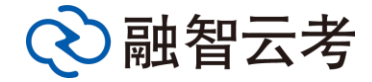

4、点击登录后,进入待考界面,左方为考试须知,右方会显示自己的信息和考试的科目及考试时间、 考场等信息。考试开始前勾选:我已阅读并同意考试须知及《融智云考用户协议》,点击开始考试按 钮即可进入考试界面。

| 考试须知 学号: 20201020   A类(如下情况之一即认定考试违犯)    A1、携带规定以外的物品进入考场或者未放在指定位置。    A2、未在规定的座位参加考试。    A3、考试开始信号发出前答题或者考试结束信号发出后继续答题。    A4、在考试过程中旁窥、交头接耳、互打暗号或者手势。    A5、在考场或者明确禁止的范围内喧哗、吸烟或者实施其他影                                                                                     |
|----------------------------------------------------------------------------------------------------|
| 喻考场秩序的行为。<br>A6、未经国考工作人员同意在考试过程中传、接物品或擅自离<br>开考场。<br>A7、未经回意准试卷、答卷(含容置卡、答题纸等,下问)、<br>草稿纸等考试用纸带出考场。<br>A8、用规定以外的笔或者低答题或者在试卷规定以外的地方书<br>写姓名、考号或者以其他方式在答卷上标记信息。<br>A9、其它违反考场规则但尚未构成作弊的行为。<br>B类(如下情况之一部认定考试舞弊)<br>B1、携带与考试内容相关的材料(含泥有关考试的内容写在身<br>上、课桌上或考试时视力可及的其他地方)或者存储有与考试 |

5、考试界面分为: 左边的题目**导航区**、中部的题目**显示区**、右边的**答题区**三个区域,点击导航区数 字可查看对应题目,答题区可选择或输入答案。上方会显示考试信息及考试时长倒计时,结束时会自 动交卷。

| 2021-2022 第一学期 马克思主义基本原理版论 期中考试 (开卷)<br>1 01:58:17 回 交卷 |                                                                                                    |  |  |  |  |
|---------------------------------------------------------|----------------------------------------------------------------------------------------------------|--|--|--|--|
| 单选题 第1题 2分                                              | 答题区<br>〇 A 東環具有本示性                                                                                         |  |  |  |  |
| 任何科学理论都不能穷尽真理,人们只能在实践中不断开辟认识真理的道路。这说明(<br>)。            | B 真理具有绝对性       C E 真理具有相对性                                                                                |  |  |  |  |
|                                                         | 00 #每未有全面在                                                                                                 |  |  |  |  |
|                                                         |                                                                                                    |  |  |  |  |
| < >                                                     |                                                                                                    |  |  |  |  |
|                                                         |                                                                                                    |  |  |  |  |
|                                                         |                                                                                                    |  |  |  |  |
|                                                         | 2021-2022 第一学期 马克思主义基本原理概<br>で 01:58:17 回 交巻<br>単选歴 第1版 2分<br>任何科学理论都不能穷尽真理,人们只能在实践中不断开辟认识真理的道路。这说明(<br>), |  |  |  |  |

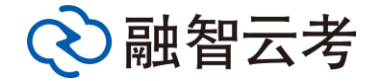

6、客观题可在答题区直接选取答案,主观题答题可以在答题区输入文字、公式等,同时也支持上传图片,上传方 式见下方图片,点击二维码标志,然后用手机微信扫描二维码,即可拍照上传自己写在纸上的答案

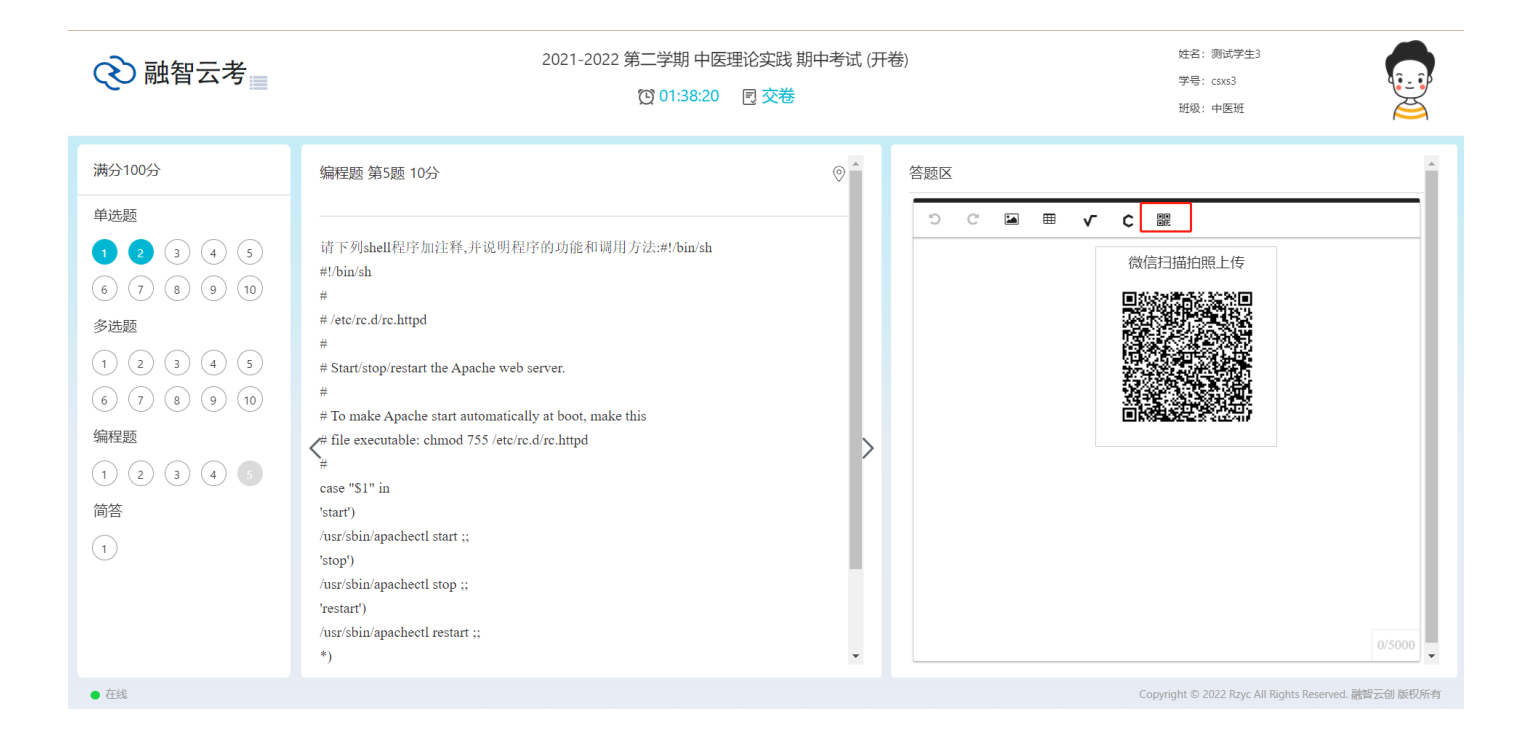

7、倒计时结束或点交卷后,会显示交卷成功。至此,考试结束。

|                                                                                                    | 2                                     | 2021-2022 第一学期 马克思主义基本原理概证<br>で 01:57:32 回交巻                       | ②期中考试 (开卷)                                                                    | 姓名: 版—<br>字号: 20201020<br>班级: 通信—班 |
|----------------------------------------------------------------------------------------------------|---------------------------------------|--------------------------------------------------------------------|-------------------------------------------------------------------------------|------------------------------------|
| #391003     #355     9   2   3   4   5     6   7   8   9   0     9   0   3   4   5     9   0   3   4   5     9   0   3   4   5     9   0   3   4   5     6   7   8   9   10     1   2   3   4   5     1   2   3   4   5 | 単选题 第1版 2分<br>任何科学理论都不能穷尽真理,人们好<br>)、 | ●<br>R能在类数中不断开群认识真理的道路,这说明(<br>提示<br>文卷成功<br>可能快速键Ctri-Shift+E进出系统 | 各版区<br>○ A 真理具有容观性<br>④ B 真理具有论对性<br>○ C 真理具有相对性<br>○ D 充立 <sup>四</sup> 具有全面性 |                                    |
| ● 在线                                                                                                    |                                       |                                                                    |                                                                               | Il Rights Reserved. 聽智云信 版权所有      |